## DRIVER UTILITY PA-3053 V1.0

All rights reserved. Copyright 2012

======

1. Click on the self-extracting and self-installing setup file and answer all prompts presented.

2. You will be prompted to reboot when installation is complete.

```
3.The sequence of setup is UTILITY --> VGA --> LAN --> SOUND --> ME --> TOUCH
______
_____
DRIVER CD CONTENT
   ======
DRIVER\---+-->\FLASH BIOS\B.bat
  I
  +--->\Plaform\Your OS\Chipset\infinst autol.exe
  (Intel Chipset Software Installation Utility only for Windows OS: WinXP, POS Ready
2009, Win7)
  +--->\Plaform\XP POSReady2009 32-bit\VGA (WINXP,POS Ready 2009 DRIVER)
  +--->\Plaform\Win7 POSReady7 32-bit\VGA (WIN7 32bit DRIVER)
  +--->\Plaform\Win7 POSReady7 64-bit\VGA (WIN7 64bit DRIVER)
  +--->\Plaform\XP POSReady2009 32-bit\LAN\+\setup.exe (WINXP,POS Ready
2009 DRIVER)
  +--->\Plaform\Win7_POSReady7_32-bit\LAN\+\Setup.exe (WIN7 32bit_64bit
DRIVER)
  +--->\Plaform\Win7 POSReady7 64-bit\LAN\+\Setup.exe (WIN7 32bit 64bit
DRIVER)
```

+--->\Plaform\XP\_POSReady2009\_32-bit\Sound\WDM\_R268.exe (WINXP,POS Ready 2009 DRIVER)

+--->\Plaform\Win7\_POSReady7\_32-bit\Sound\32bit\_Vista\_Win7\_R268.exe (WIN7 32bit\_64bit DRIVER)

+--->\Plaform\Win7\_POSReady7\_64-bit\Sound\64bit\_Vista\_Win7\_R268.exe (WIN7 32bit\_64bit DRIVER)

+--->\Plaform\XP\_POSReady2009\_32-bit\ME\_SW\MEI\_allOS\_7.1.40.1161\_1.5M\_PV. exe (WINXP,POS Ready 2009 DRIVER)

+--->\Plaform\Win7\_POSReady7\_32-bit\ME\_SW\MEI\_allOS\_7.1.40.1161\_1.5M\_PV.e xe (WIN7 32bit\_64bit DRIVER)

```
+--->\Plaform\Win7_POSReady7_64-bit\ME_SW\MEI_allOS_7.1.40.1161_1.5M_PV.e xe (WIN7 32bit_64bit DRIVER)
```

```
DRIVER\
```

L

```
+--->\Device\Touch Screen\eGalaxTouch_5.11.0.9126\Setup.exe (WINXP,POS Ready 2009,WIN_7_32_64bit DRIVER)
```

```
+--->\Device\MSR\(ID Tech MSR and Sysking MSR , demo AP , OPOS Driver) (Option)
```

```
+--->\Device\VFD\Labau Setup.exe(demp AP ,OPOS Driver) (Option)
```

```
+--->\Device\Vertical
```

```
Module\SYSKING\IMI300\Driver\+\CP210x_VCP_Win_XP_S2K3_Vista_7.exe (Option)
```

```
+--->\Device\Wifi Module\Spark LAN\WPER-116GN (Option)
```

| | +--->\Device\Finger Printer\DigitalPersonal\SETUP.EXE (Option)

```
API Package\---+-->\DEMO PROJECT\
|
|
+--->\ProxAPI standard\
|
|
+--->\Document\
```

Manual\AdbeRdr930\_en\_US.exe (PDF File reader)

------

1. System BIOS Update

Users of AMI BIOS can use the program "B.bat" contained in CD-ROM for BIOS update.

a. This is found in CD:\Flash\B.bat

BIOS FLASH SETUP:

a. Prepare a bootable flash drive and include DOS files: AFUDOS.EXE and B.BAT and "BIOS BIN file

(ex.3153XXXX.bin)" (\*the flash drive need 5MB free space.)

b. Use flash drive to boot\_ then type "B" and press enter to automatically flash BIOS.

(ex. C:\>B <enter>)

2. The UTILITY directory is contained in CD-ROM for Intel 6 Series Chipset Device Software.

a. Windows XP\_POS Ready2009 /Windows 7\_32\_64bit

3. The VGA interface (IntelR HD Graphics Driver) is embedded. The following illustration briefly show

you the content of VGA driver in sub-directory \VGA\

a. Windows XP\_POS Ready2009 /Windows 7\_32\_64bit

4. The system has LAN function (Realtek RTL8111DL) that can support various network adapters.

The content of the LAN driver is found as follows:

a. Windows XP\_POS Ready2009 /Windows 7\_32\_64bit

5. The Realtek ALC888 HD Audio codec sound function enhanced in this system fully compatible with

Windows XP or Windows7 you will find the content of the Sound driver.

a. Windows XP\_POS Ready2009 /Windows 7\_32\_64bit

6. Intel Management Engine software components. The content of the ME\_SW driver is found as follows:

a. Windows XP\_POS Ready2009 /Windows 7\_32\_64bit

\*\*\*\* Third party trademarks or brand names are the property of their owners.\*\*\*\*

-----

Intel Device Software for Microsoft Windows 7 (32bit) Chipset Version: 9.3.0.1019 Graphics Version: 8.15.10.2761 LAN Version:7058\_05212012 ME Version:7.1.40.1161 Audio Version: R268 BIOS Version: 31530P09.bin